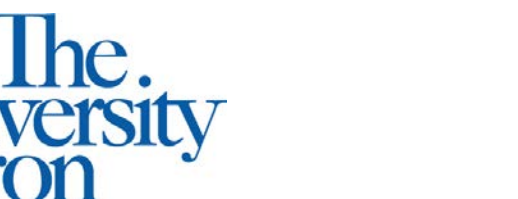

Office of Accessibility Simmons Hall 105 Akron, Ohio 44325-6213 (330) 972-7928 TTY (330) 972-5764

## **Uploading Notes to STARS**

**STEP ONE:** Log-in to your account at <u>https://york.accessiblelearning.com/Akron</u>

• On the left hand side of the page under 'Tools' select 'Upload and View Notes'

STEP TWO: Fill out the 'File Information'

- Select class, week, and day(s) for which you will be uploading
- Browse your computer or flash drive for the notes you are uploading

| File Information |                         |                             |                       |
|------------------|-------------------------|-----------------------------|-----------------------|
|                  | Select Class <u>*</u> : | 2820 161.012 - Technical Ph | iysics: Mechanics I 💌 |
|                  | Notes for <u>*</u> :    | Week 3                      |                       |
|                  |                         | Select Day(s)*              |                       |
|                  |                         | Monday                      | 🗆 Tuesday             |
|                  |                         | ✓ Wednesday                 | Thursday              |
|                  |                         | 🗖 Friday                    | 🗖 Saturday            |
|                  |                         | 🗖 Sunday                    |                       |
|                  |                         |                             |                       |

STEP THREE: Select 'Upload Notes'

• You will get a message that your notes were uploaded properly

| UPLOAD    | ING NOTES                              |
|-----------|----------------------------------------|
|           | SYSTEM UPDATE IS SUCCESSFUL            |
| System ha | s successfully processed your request. |

• Below is what you will see; you can also access these notes. If you posted the incorrect notes you can delete and re-load the correct notes. All notes you upload for the semester will be listed.

| M<br>9 | Number of R<br>Showing Rec | ecords Found:<br>:ords: 1 - 4 | 4   |                                         | Show Limit: 100 yer Page Update<br>Navigate to Page: 1 Go Previous Next |             |        |      |
|--------|----------------------------|-------------------------------|-----|-----------------------------------------|-------------------------------------------------------------------------|-------------|--------|------|
|        | SBJ                        | CRS                           | SEC | Notes Title                             | Date Uploaded                                                           | Size        | Delete | View |
|        | 2820                       | 161                           | 012 | Notes for Week 2 (Monday,<br>Wednesday) | 03/01/2012                                                              | 9 <u>KB</u> | Delete | View |
|        | 2820                       | 161                           | 012 | Notes for Week 5 (Monday,<br>Wednesday) | 03/01/2012                                                              | 9 <u>KB</u> | Delete | View |
|        | 2820                       | 161                           | 012 | Notes for Week 4 (Monday,<br>Wednesday) | 03/01/2012                                                              | 9 <u>KB</u> | Delete | View |
|        | 2820                       | 161                           | 012 | Notes for Week 3 (Monday,<br>Wednesday) | 03/01/2012                                                              | 9 <u>KB</u> | Delete | View |

• If the server is not letting you upload notes, you will get an error message stating what the problem is and how to resolve it

| Tools                                                                        |
|------------------------------------------------------------------------------|
| Request and View Assignments<br>Notetaker Contracts<br>Upload and View Notes |
|                                                                              |

Uploading Instructions: Please scan your document at 150 dpi as the scanner resolution. The maximum allowable file size is 1 MB per upload.

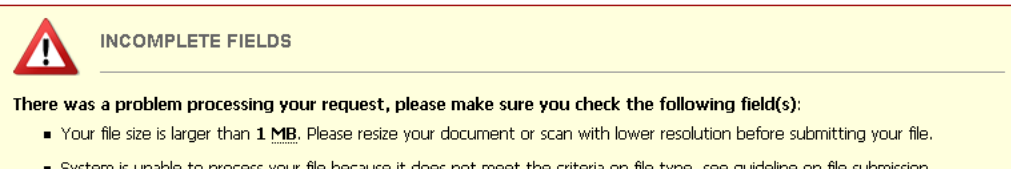

 System is unable to process your file because it does not meet the criteria on file type, see guideline on file submission requirement.